# 1) At 7pm on Sunday, open the e-mail on your PC and click on the link

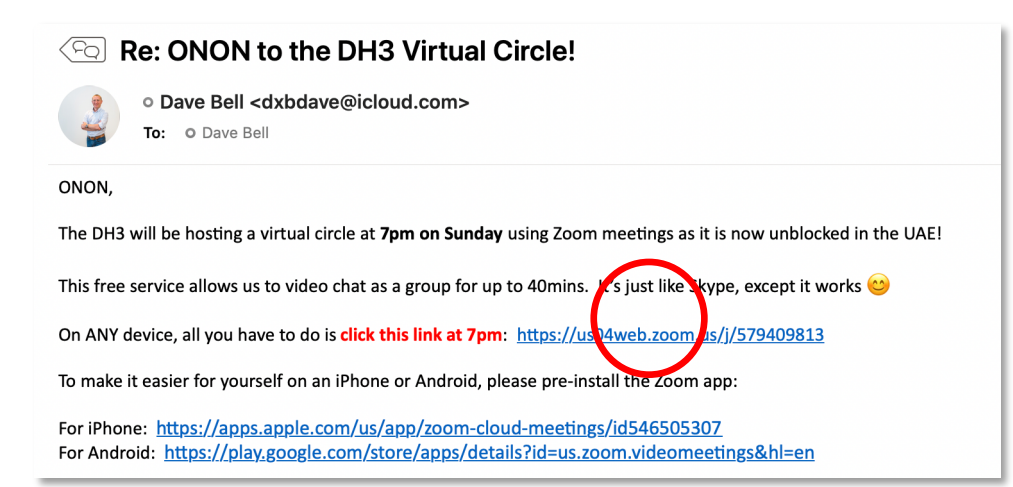

2) Your web browser will open to a Zoom page. If you haven't used Zoom before, the Zoom app will download. Click on it to install. If you have used Zoom before, go to step **4**.

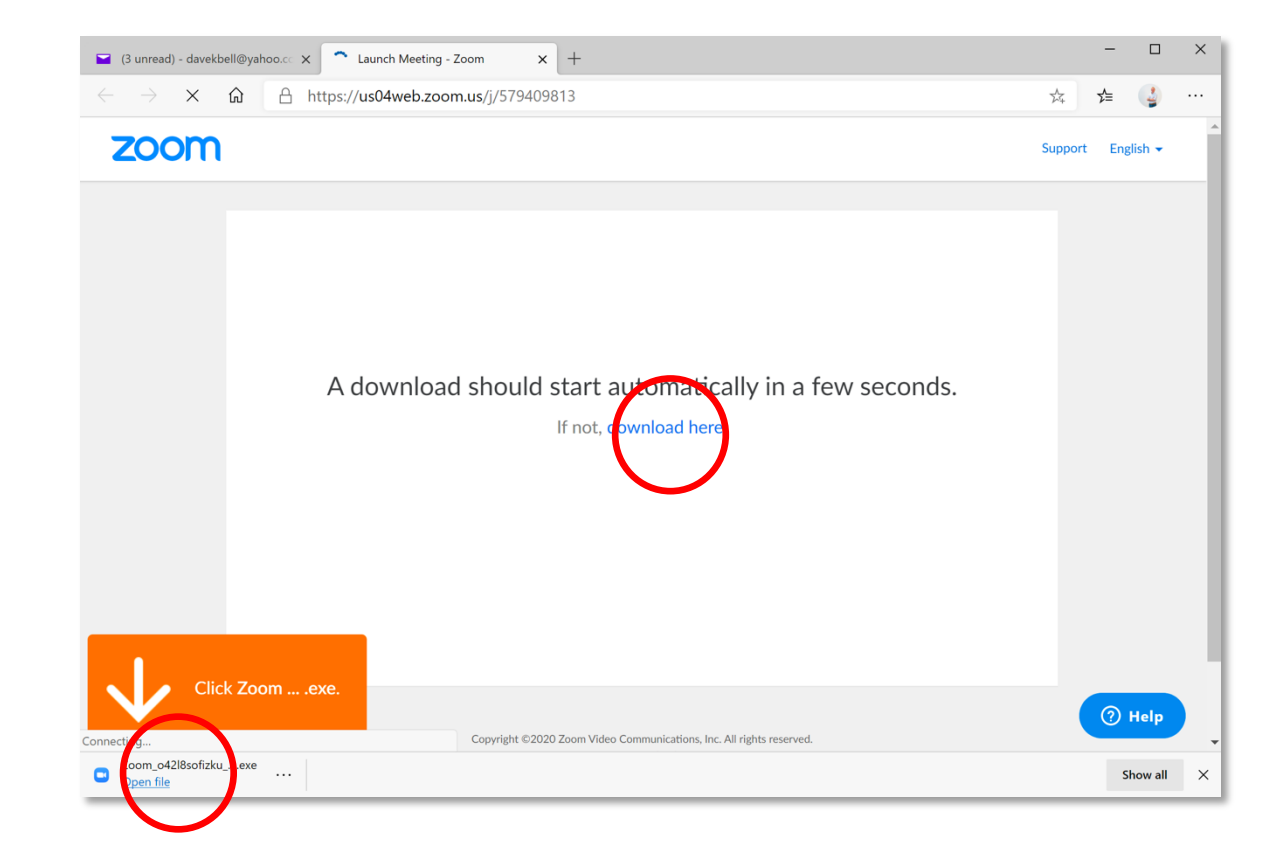

## 3) Wait while the Zoom client installs

#### 

-

 $\times$ 

### Your meeting will begin soon...

The Zoom client you're installing will shorten the time it takes to join a meeting

10%

# 4) On the next pop-up, enter your name and click "Join Meeting."

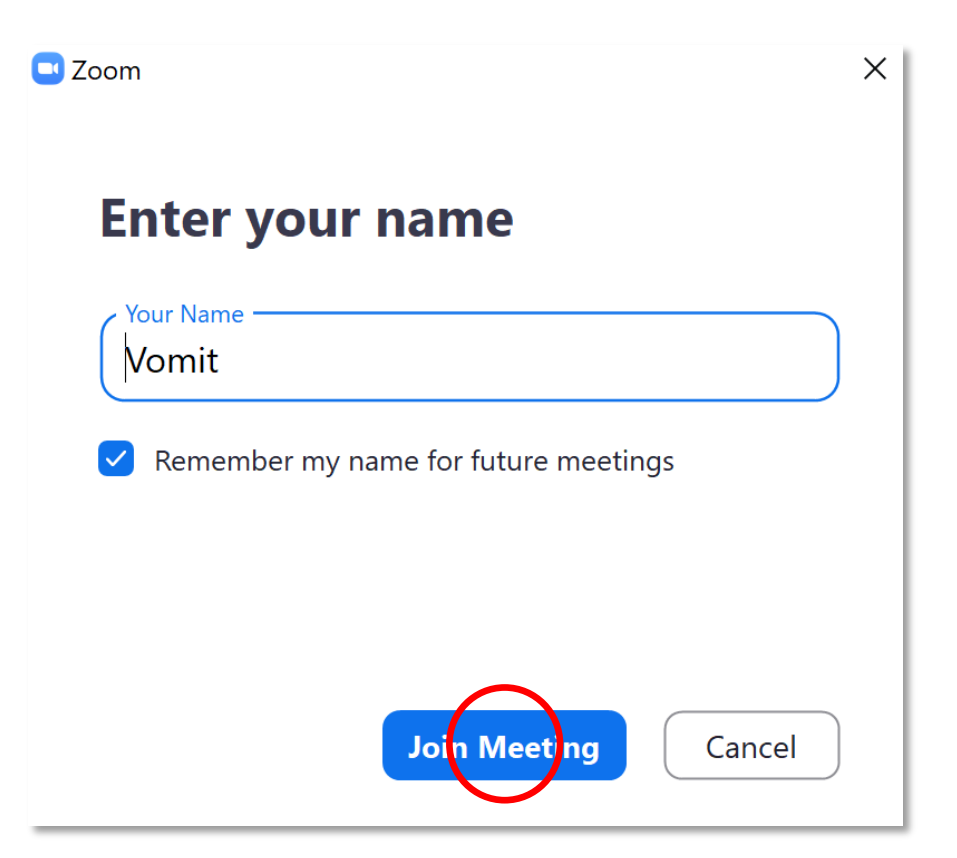

# 5) Click on "Join with Video"

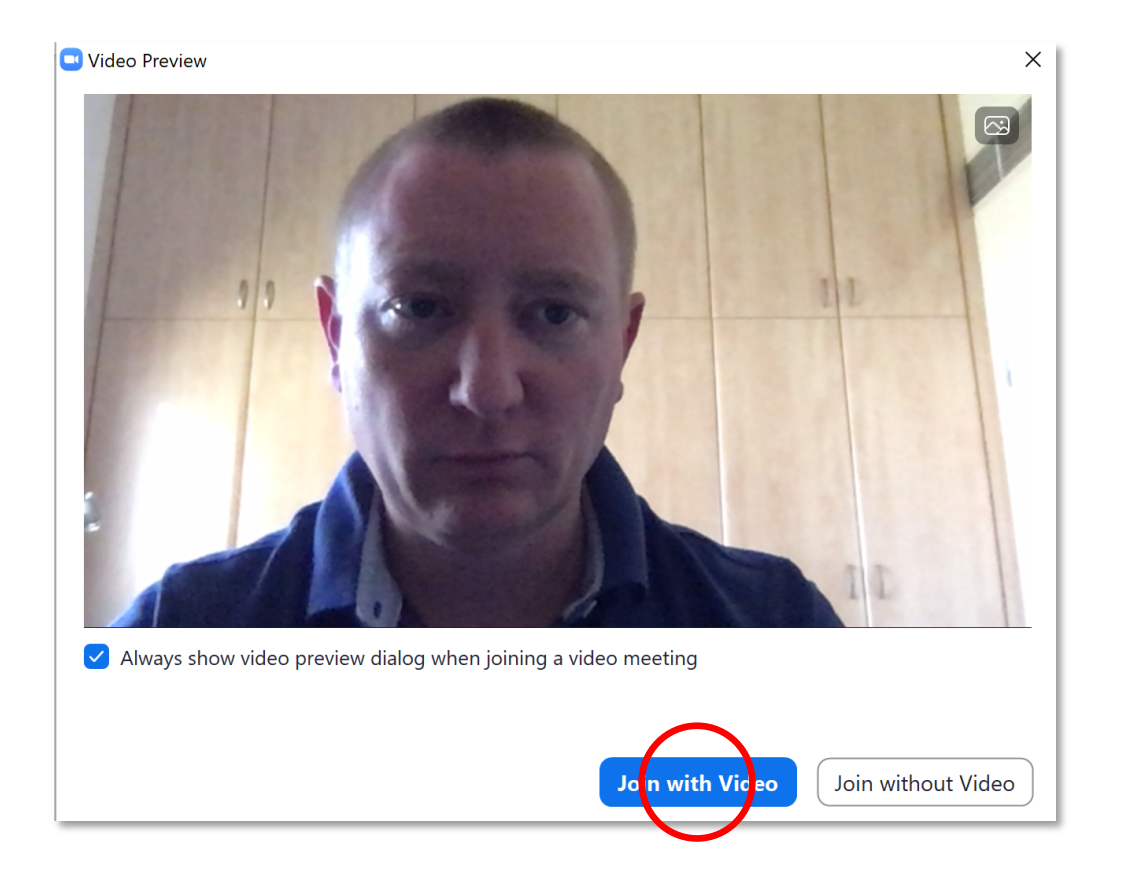

## 6) Click on "Join with Computer Audio"

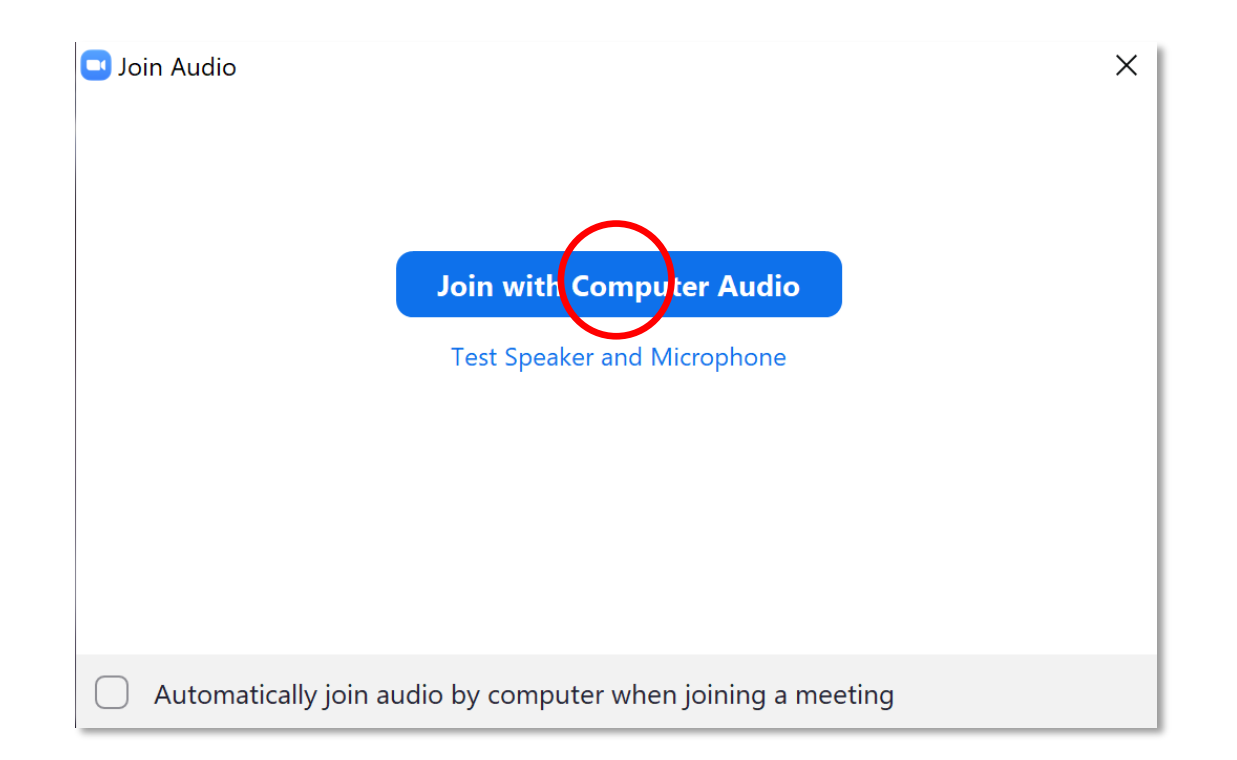

7) You're in! If you want to stop sending video, use the button on the bottom left. If you want to leave completely, click "Leave."

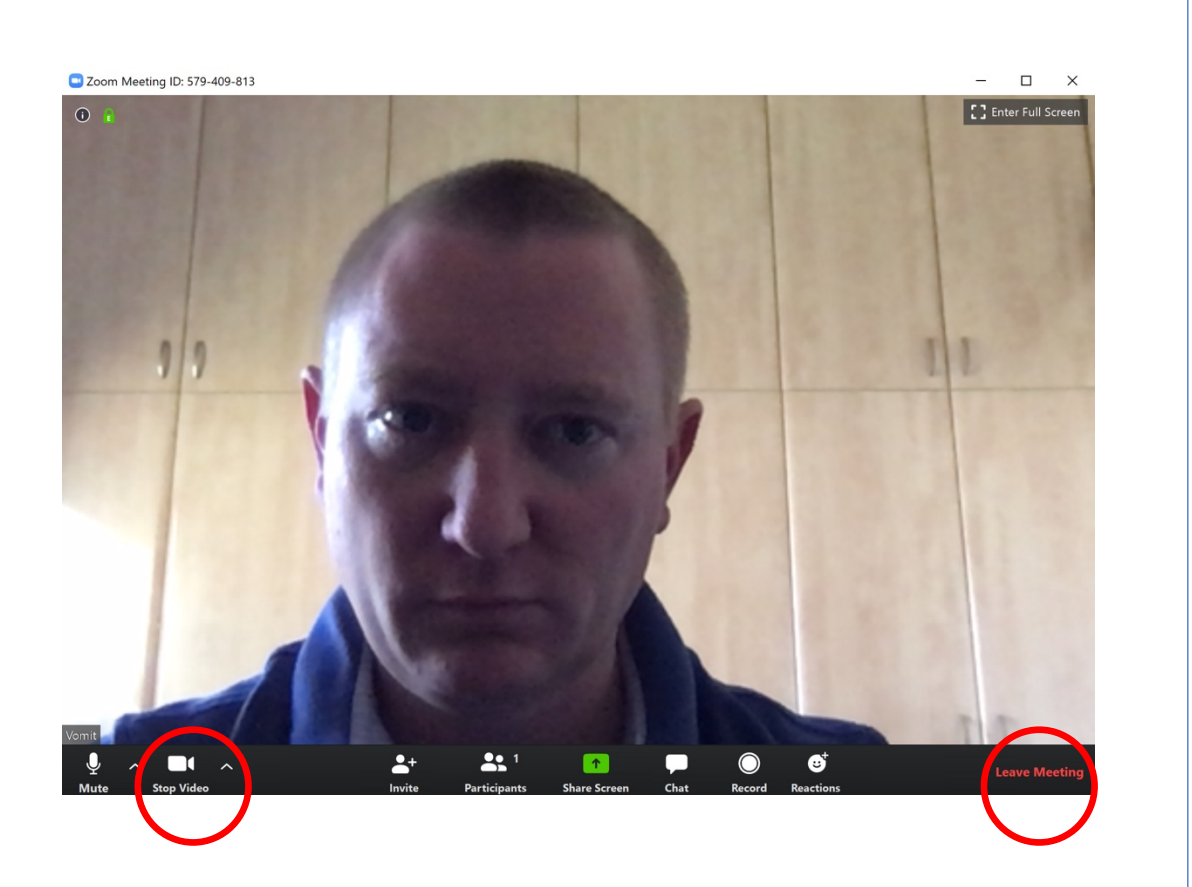